GUIA DE INSTALAÇÃO / REVISÃO 2.3 / 2025

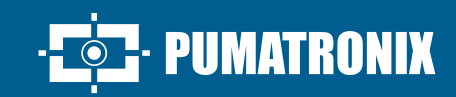

# **ITSCAM FF 450**

I

ALTO PROCESSAMENTO, CONECTIVIDADE E SOFTWARE EMBARCADO

# Instalação

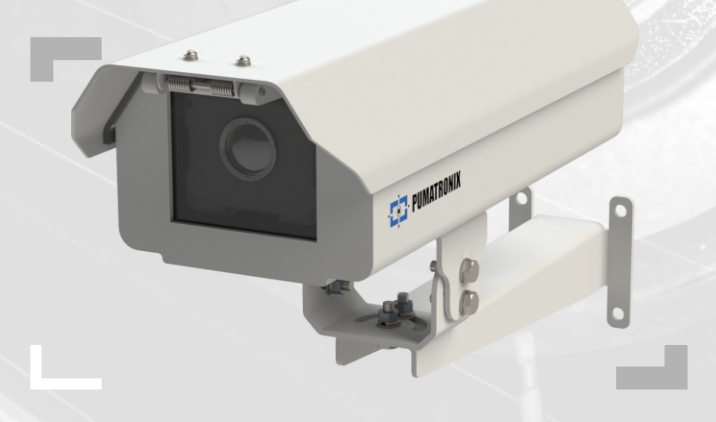

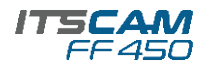

#### **MODELO DE ITSCAM FF 450**

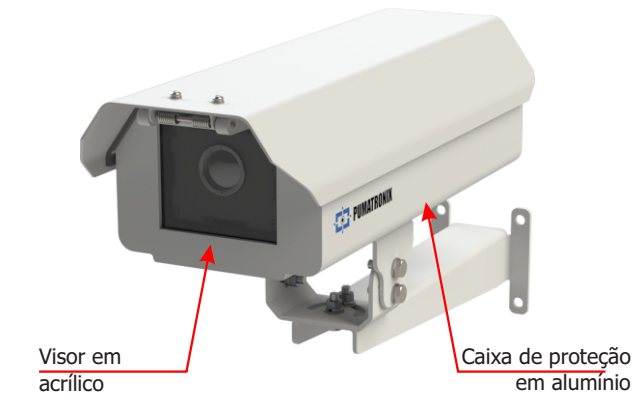

A ITSCAM FF 450 é acompanhada de lentes, que são sensíveis a impactos mecânicos como quedas e vibrações extremas.

Risco de Oxidação: As conexões elétricas e de sinal realizadas no chicote da ITSCAM FF 450 e no cabo de rede de dados devem ser protegidas em caixa de passagem ou estrutura semelhante para evitar a oxidação das ligações e infiltração indesejada de líquidos no chicote.

#### **CONECTANDO A ITSCAM FF 450**

1. Passe os cabos de conexão através dos prensa cabos PG7, considerando o uso preferencial de cada:

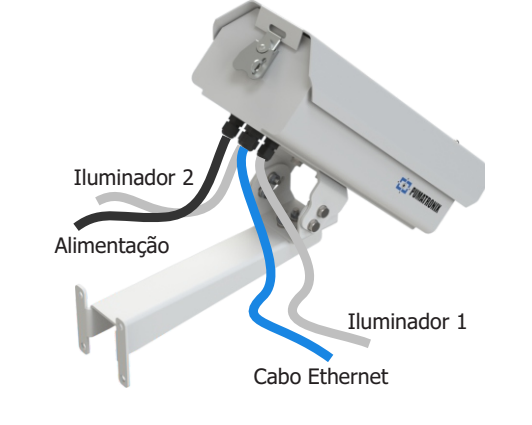

2. Aperte o prensa cabo até a completa fixação do cabo.

**3.** Acesse as interfaces disponíveis da *Placa de Conexões* ou do painel posterior do dispositivo ITSCAM 450 para conexão dos cabos:

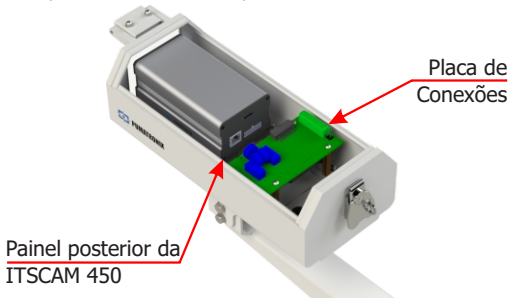

**4.** Utilize o conector Ethernet disponível no painel posterior do dispositivo ITSCAM 450 para conectar a ITSCAM FF 450 à rede local:

![](_page_1_Figure_12.jpeg)

<u>^</u>

O conector Microfit 16 vias da ITSCAM 450 é conectado de fábrica à Placa de Conexões. Essa conexão não deve ser alterada. Em caso de dúvidas entre em contato com o Suporte Técnico para orientações.

# CONEXÃO DE ALIMENTAÇÃO

**5.** Efetue as conexões de alimentação com a *Placa de Conexões*, considerando as interfaces do conector P4 e as cores respectivas:

#### CONEXÃO DE ALIMENTAÇÃO NOS MODELOS ITSCAM FF 450 (CP617) E (CP619)

![](_page_1_Figure_18.jpeg)

\* Cores de acordo com o indicado na NBR 5410 e usuário pode disponibilizar na instalação 110 VAC ou 220/AC

<u>^</u> °

Obrigatório aterramento no local de instalação.

![](_page_1_Picture_22.jpeg)

Choque elétrico: Manipule a ITSCAM FF 450 com cuidado, pois opera com 127 ou 220Volts (AC) e durante a instalação do condutor de alimentação externo na Placa de Conexões do produto, deve ser efetuada sempre com a energia desligada para prevenir risco de choque.

# PARAMETRIZAÇÃO DA INTERFACE DE REDE

**6.** Conecte a ITSCAM FF 450 a um dispositivo auxiliar desconectado da rede local em que será instalado o equipamento, utilizando um cabo Ethernet:

![](_page_1_Picture_26.jpeg)

**7.** Acesse a interface da ITSCAM FF 450 em um navegador Google Chrome (versão 85 ou superior) com os dados padrão de fábrica:

| IP      | 192.168.0.254 |
|---------|---------------|
| Usuário | admin         |
| Senha   | 1234          |

8. Acesse o menu Equipamento > Rede, na aba Ethernet.

**9.** Modifique o endereço IP padrão 192.168.0.254 com máscara de rede 255.255.255.0, considerando valores diferentes dos que causam conflitos na rede existente:

| Valores que causam conflito |                 |  |  |  |
|-----------------------------|-----------------|--|--|--|
| Endereço IP                 | Máscara de Rede |  |  |  |
| 192.168.254.x               | 255.255.255.0   |  |  |  |
| 192.168.x.x                 | 255.255.0.0     |  |  |  |
| 192.x.x.x                   | 255.0.0.0       |  |  |  |
|                             | 0.0.0           |  |  |  |

![](_page_1_Picture_32.jpeg)

O IP de manutenção da ITSCAM FF 450 (192.168.254.254) é utilizado para recuperar a conexão em situações extraordinárias de perda do IP primário. Por esse motivo,

ao configurar manualmente a interface de rede (Ethernet) do equipamento, devem ser aplicados valores diferentes do IP de manutenção.

**10.** Clique em *Aplicar* para validar as alterações e aguarde a reinicialização automática do equipamento.

![](_page_1_Picture_36.jpeg)

![](_page_1_Picture_37.jpeg)

👳 🖓 PUMATRONIX

![](_page_2_Picture_0.jpeg)

11. Verifique a conexão e as configurações de rede após o reinício do dispositivo ITSCAM FF 450.

12. Desconecte a ITSCAM FF 450 do dispositivo auxiliar e conecte o equipamento à rede da instalação definitiva.

13. Repita os passos 6 a 12 em caso de perda de conexão ou conflito do endereço IP.

14. Acesse com o endereço IP de manutenção 192.168.254.254, caso ocorra algum conflito de rede.

#### **CONECTANDO INTERFACE SERIAL RS-232**

15. Efetue a conexão de dados RS-232 com a Placa de Conexões considerando a interface do conector P8 e as cores respectivas:

#### CONEXÃO RS-232 NOS MODELOS ITSCAM FF 450 (CP617) E ITSCAM FF 450 (CP6I9)

![](_page_2_Picture_8.jpeg)

#### CONECTANDO ILUMINADORES

Ao utilizar um Iluminador em conjunto com o dispositivo ITSCAM FF 450, verifique nas especificações do produto qual a distância mínima e máxima que devem ser observadas em relação à posição do objeto que se pretende iluminar.

**CONEXÃO DE ILUMINADORES NOS MODELOS ITSCAM FF 450** (CP6I7) E ITSCAM FF 450 (CP6I9)

![](_page_2_Picture_12.jpeg)

17. Verifique se o jumper P9 está fechado ao conectar na Io1+ do Iluminador 1

18. Conecte os fios dos cabos de 2 ITSLUX aos conectores P5 e P6 seguindo as cores indicadas na Placa de Conexões.

18. Conecte os fios dos cabos de 2 ITSLUX nas portas Io1+ e Io3+ do conector P8, seguindo as cores indicadas na Placa de Conexões:

![](_page_2_Picture_16.jpeg)

19. Verifique se o jumper P9 está fechado ao conectar na Io1+ do Iluminador 1.

**19.** Verifique se o jumper P10 está fechado ao conectar na e Io3+ dos Iluminador 2.

#### **POSICIONAMENTO DA ITSCAM FF 450 NA VIA**

20. Selecione um poste ou pórtico existente que permita posicionar a ITSCAM FF 450 preferencialmente centralizada sobre a via, com o objetivo da captura de imagens de até três faixas da pista, considerando a distância linear entre o equipamento e o centro da imagem:

![](_page_2_Figure_21.jpeg)

![](_page_2_Picture_22.jpeg)

Ao utilizar um Iluminador em conjunto com a ITSCAM FF 450, verifique nas especificações do produto qual a distância mínima e máxima que devem ser observadas em relação à posição do objeto que se pretende iluminar.

21. Fixe a ITSCAM FF 450 considerando os limites mínimos de altura especificados para o local. A distância linear **D** do ponto de passagem dos veículos varia conforme o alcance estimado do modelo da lente. Consulte o Manual do Produto para mais informações.

![](_page_2_Picture_25.jpeg)

Local de Instalação: Nos casos em que não é possível atender às especificações de instalação, é recomendado consultar o Suporte Técnico da Pumatronix.

![](_page_2_Picture_28.jpeg)

### FIXAÇÃO DA ITSCAM FF 450

**22.** Efetue a fixação da ITSCAM FF 450, com cabos passados e presos aos prensa cabos, no *Suporte para Poste* utilizando os 4 parafusos M6 x 25.

**23.** Providencie abraçadeiras em inox com comprimento suficiente e adequado ao diâmetro do poste da instalação.

![](_page_3_Figure_3.jpeg)

![](_page_3_Figure_4.jpeg)

**25.** Evite o encobrimento de partes da imagem por objetos como árvores ou veículos de outras pistas.

**26.** Efetue a instalação da ITSCAM FF 450 com pouca inclinação, de forma que a placa do veículo se apresente na imagem alinhada com a horizontal.

#### **POSICIONAMENTO DO ITSLUX**

**27.** Efetue a fixação de 1 ou 2 iluminadores opcionalmente, ao mesmo poste e logo abaixo do dispositivo ITSCAM FF 450, mantendo a distância mínima de 50 centímetros.

![](_page_3_Picture_9.jpeg)

![](_page_3_Picture_10.jpeg)

Ao utilizar um Iluminador em conjunto com a ITSCAM FF 450, verifique nas especificações do produto qual a distância mínima e máxima que devem ser observadas em relação à posição do objeto que se pretende iluminar. AJUSTES DE ENQUADRAMENTO

**28.** Movimente a articulação da base do equipamento para inclinação na vertical ou rotação na horizontal, soltando os parafusos respectivos:

![](_page_3_Picture_14.jpeg)

**29.** Incline o equipamento no suporte até o melhor ajuste do enquadramento, considerando o ângulo limite máximo de **45°** para inclinação vertical. Ângulos maiores de inclinação vertical geram deformações significativas nas imagens.

![](_page_3_Picture_16.jpeg)

**30.** Acesse a interface web do dispositivo com os dados cadastrados na *PARAMETRIZAÇÃO DA INTERFACE DE REDE* (Passos 6 a 15).

**31.** Desative a *Íris automática* para um melhor resultado (caso o modelo de ITSCAM 450 apresente esta funcionalidade) no menu *Imagem > Perfis* aba *Exposição*.

**32.** Visualize o enquadramento através da janela flutuante da *Visualização ao vivo*, que permite o controle de *Zoom* e *Foco* nas barras de rolagem à esquerda ao habilitar a opção. O enquadramento sugerido para duas pistas na imagem é a exibição das extremidades da via:

![](_page_3_Picture_20.jpeg)

**33.** Utilize a função *Autofoco* ou ajuste *Zoom* e *Foco* acessando o menu *Imagem > Perfis* na aba *Lente*.

**34.** Selecione a posição desejada de *Zoom* e de *Foco*, até que os caracteres da placa do veículo estejam legíveis e em condições de captura (altura aproximada de 20 pixels) na imagem visualizada.

![](_page_3_Picture_23.jpeg)

**35.** Considere ajustar a *Perspectiva* através dos ângulos de inclinação e rotação da imagem, acessando *Equipamento* > *Reconhecimento* aba *Jidosha*, caso a inclinação do equipamento com o suporte tenha atingido o limite de 45º (passo 30).

| Habilitar         | abilitar OCR () |         |            |             |   |
|-------------------|-----------------|---------|------------|-------------|---|
| Geral             | Região de In    | teresse | Caracteres | Perspectiva |   |
| Inclinaçã         | 0               |         |            |             |   |
|                   |                 |         |            |             | 0 |
| -45°              | -22.5°          | 0°      | 22.5       | 45°         |   |
| -45°<br>Rotação ( | -22.5°          | 0°      | 22.5       | 45°         |   |

**36.** Ajuste as definições do processamento do OCR pelo dispositivo, acessando no menu *Equipamento > Reconhecimento* aba *Jidosha*, a opção *Habilitar OCR*.

**37.** Habilite a *Região de Interesse* e arraste os vértices do polígono para delimitar a região da busca por placas de veículos na imagem.

![](_page_3_Picture_28.jpeg)

![](_page_4_Picture_0.jpeg)

**38.** Ative a visualização da *Altura da Grade* com valor de 25 para o ajuste fino de *Zoom* e *Foco.* Os caracteres das placas estão no tamanho ideal de leitura quando se enquadram nessa altura.

![](_page_4_Picture_2.jpeg)

**39.** Repita os passos 30 a 40 até que se consiga obter a imagem da placa com o melhor enquadramento e nitidez dos caracteres.

# ATUALIZAÇÃO DE FIRMWARE

Execute as medidas de segurança durante o processo de atualização:

\* Mantenha o dispositivo ITSCAM FF 450 inativado durante o processo de atualização, garantindo que não seja requisitado por nenhum serviço ou outro equipamento na rede em que se encontra instalado;

\* Mantenha o dispositivo ITSCAM FF 450 sempre ligado durante a execução da atualização, efetuando as medidas necessárias para impedir que seja reiniciado ou desligado.

![](_page_4_Picture_8.jpeg)

\* Solicite o arquivo de firmware preenchendo o formulário disponibilizado no menu *Suporte Técnico* no site da Pumatronix.

\* Acesse no Manual do Produto o passo a passo da instalação das atualizações de firmware.

#### **TERMO DE GARANTIA**

A Pumatronix garante o produto contra qualquer defeito de material ou processo de fabricação pelo período de 1 ano a contar da data de emissão da nota fiscal, desde que, a critério de seus técnicos autorizados, constate-se defeito em condições normais de uso.

A reposição de peças defeituosas e execução de serviços decorrentes desta Garantia somente serão procedidas na Assistência Técnica Autorizada da Pumatronix ou de terceiro por ela expressamente indicado, onde deverá ser entregue o produto para reparo.

Esta Garantia somente será válida se o produto estiver acompanhado de Formulário de Manutenção devidamente preenchido e sem rasuras e acompanhado de Nota Fiscal.

## SITUAÇÕES QUE O PRODUTO PERDE A GARANTIA

1) Utilização de software/hardware não compatível com as especificações do Manual;

 Ligação do produto à rede elétrica fora dos padrões estabelecidos no manual do produto e instalações que apresentam variação excessiva de tensão;

3) Infiltração de líquidos provenientes da abertura/fechamento do produto;

4) Danos causados por agentes naturais (descarga elétrica, enchente, maresia, exposição excessiva a variações climáticas, entre outros fatores) ou exposição excessiva ao calor (além dos limites estabelecidos no Manual);

5) Utilização do produto em ambientes sujeitos a gases corrosivos, com umidade excessiva e/ou poeira;

6) Mostrar sinais de adulteração de lacres de segurança;

7) Apresentar sinais de abertura e modificação feita pelo Cliente em locais do produto não autorizados pela Pumatronix;

8) Danos causados por acidentes/quedas/vandalismo;

9) Exibir número de série adulterado e/ou removido;

10) Danos decorrentes do transporte e embalagem do produto pelo Cliente em condições incompatíveis com o mesmo:

11) Mau uso e em desacordo com o Manual de Instruções.

#### **POLÍTICA DE PRIVACIDADE**

Em conformidade com a Lei Geral de Proteção de Dados (LGPD) - Lei nº13.709, de 14 de agosto de 2018, este produto tem funções programáveis para a captação e processamento de imagens que podem infringir a LGPD quando utilizado, em conjunto com outros equipamentos, para captar dados pessoais.

O equipamento não coleta, utiliza ou armazena informações pessoais, sensíveis ou não para sua operação.

A Pumatronix não se responsabiliza pelas finalidades, uso e tratamento das imagens captadas, sendo que o controle das informações e formas de operação do produto são de exclusiva decisão do usuário ou adquirente do produto.

![](_page_4_Picture_31.jpeg)

| Histórico de Alterações |         |                                                                                                    |  |  |  |  |
|-------------------------|---------|----------------------------------------------------------------------------------------------------|--|--|--|--|
| Data                    | Revisão | Conteúdo atualizado                                                                                     |  |  |  |  |
| 30/11/2023              | 1.0     | Edição inicial referente à Revisão 1.0 do<br>Manual de Produto ITSCAM FF 450                            |  |  |  |  |
| 27/01/2023              | 1.1     | Atualização do modelo do Produto;<br>atualizações da interface; Reordenação dos<br>passos de instalação |  |  |  |  |
| 24/09/2024              | 2.0     | Atualização das conexões separadas por<br>modelo do produto                                             |  |  |  |  |
| 25/09/2024              | 2.1     | Atualização imagem conexão iluminadores                                                                 |  |  |  |  |
| 18/03/2025              | 2.2     | Atualização material da Caixa de Proteção                                                               |  |  |  |  |
| 28/04/2025              | 2.3     | Adição do modelo ITSCAM FF 450 (CP6I9)                                                                  |  |  |  |  |

\* Para mais informações acesse o manual do produto em www.pumatronix.com.br.

#### SUPORTE TÉCNICO +55 41 3016 – 3173 | suporte@pumatronix.com

#### Movimento em Foco.

![](_page_4_Picture_37.jpeg)

![](_page_4_Picture_38.jpeg)

![](_page_4_Picture_39.jpeg)